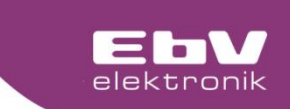

# **CETA 107**

# Heating circuit control

60000

REER

Menu and Operating

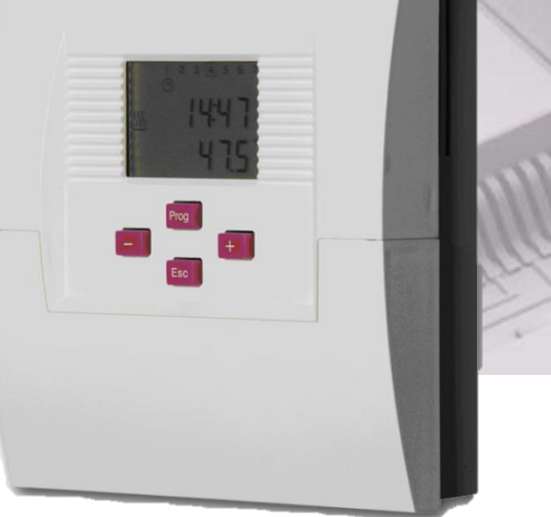

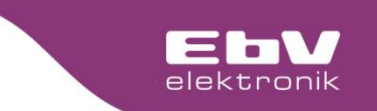

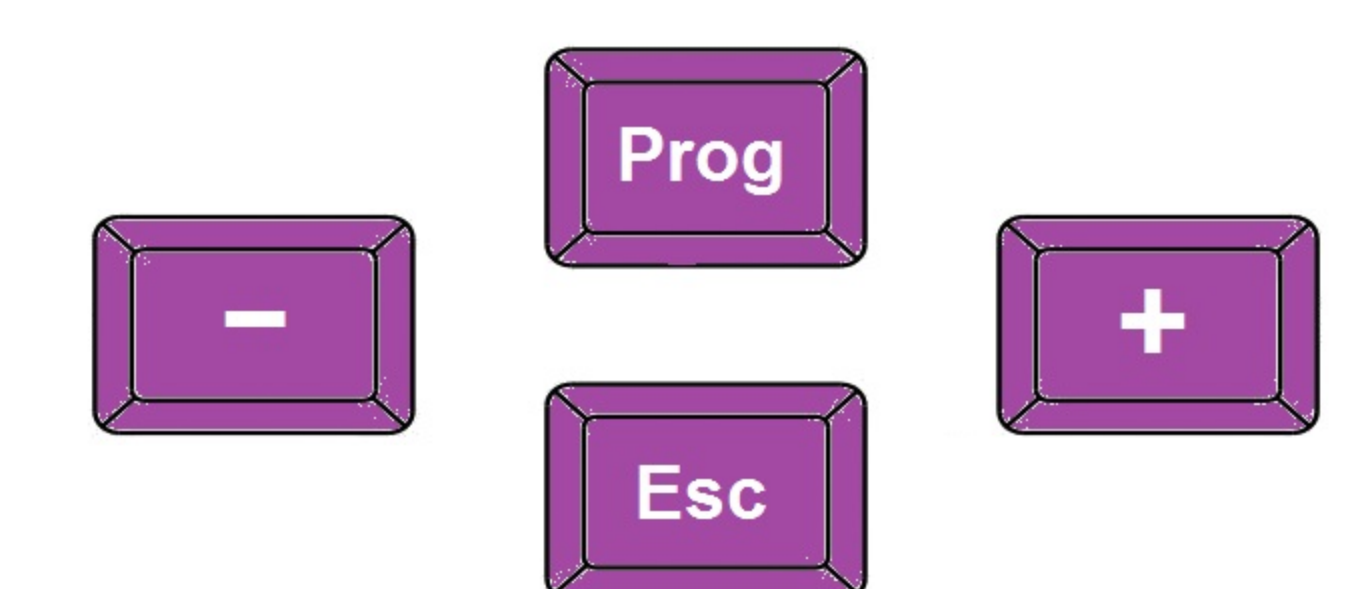

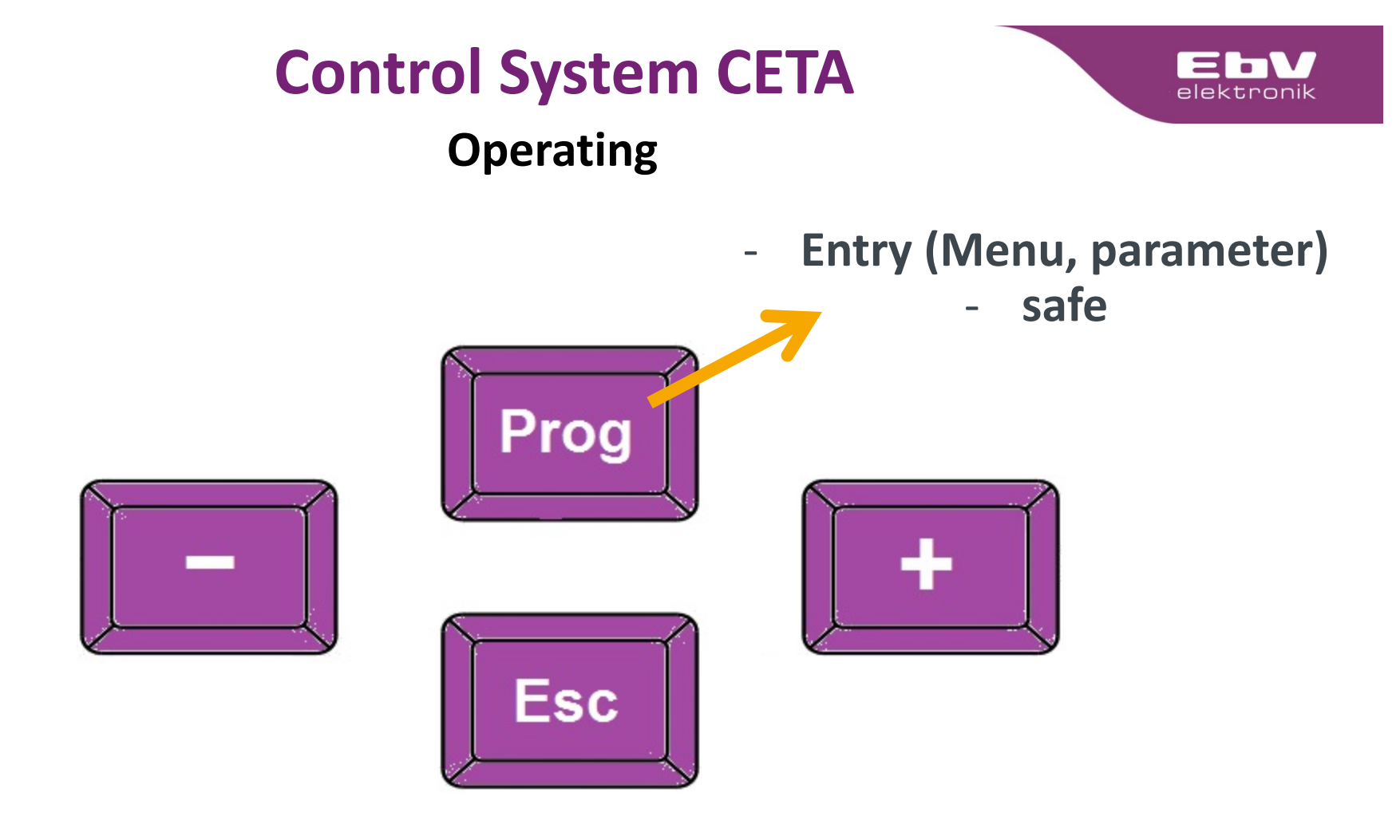

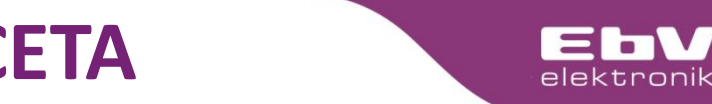

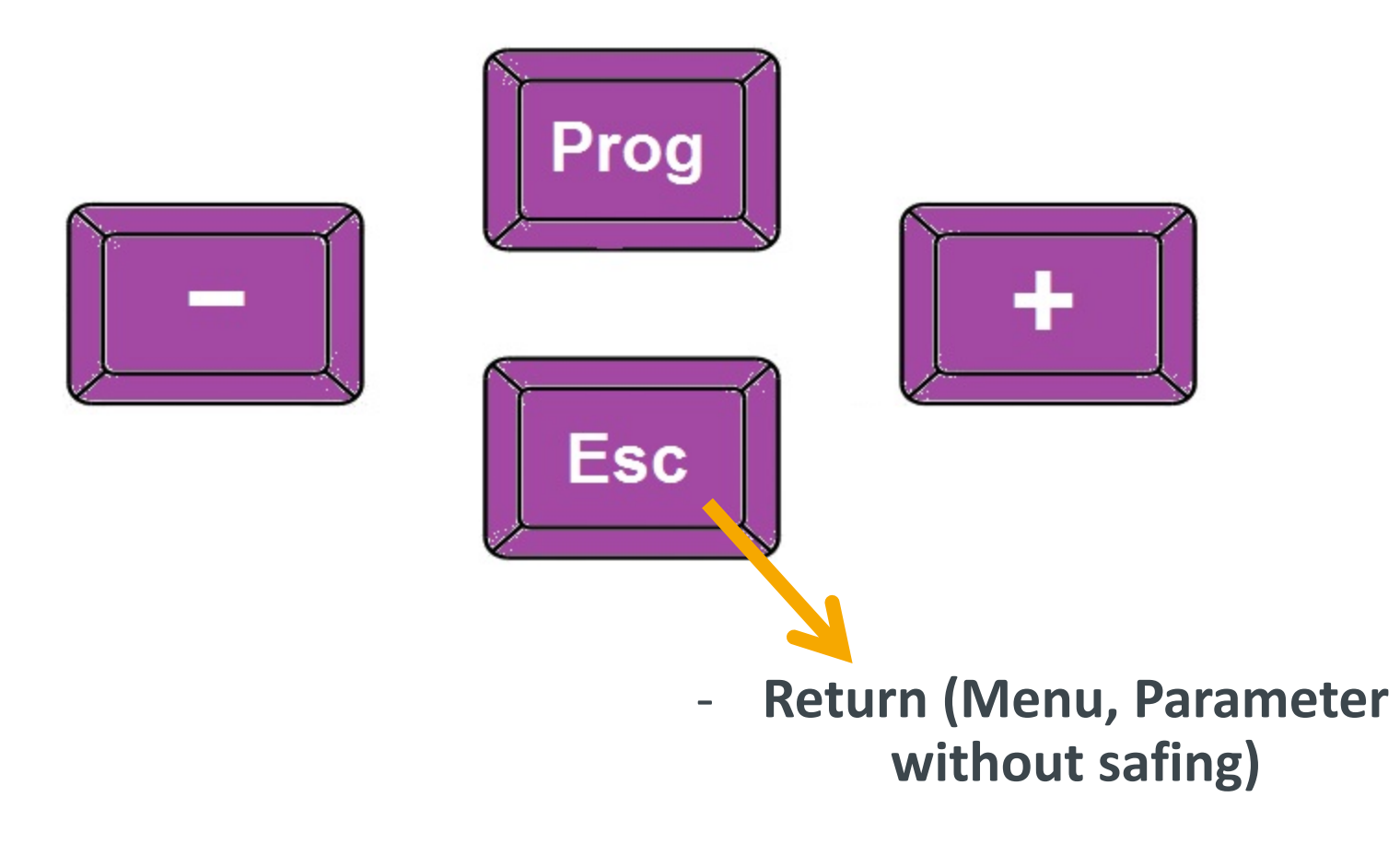

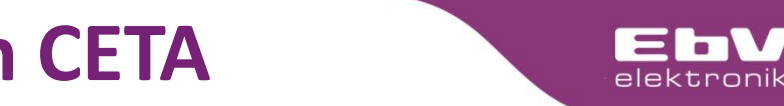

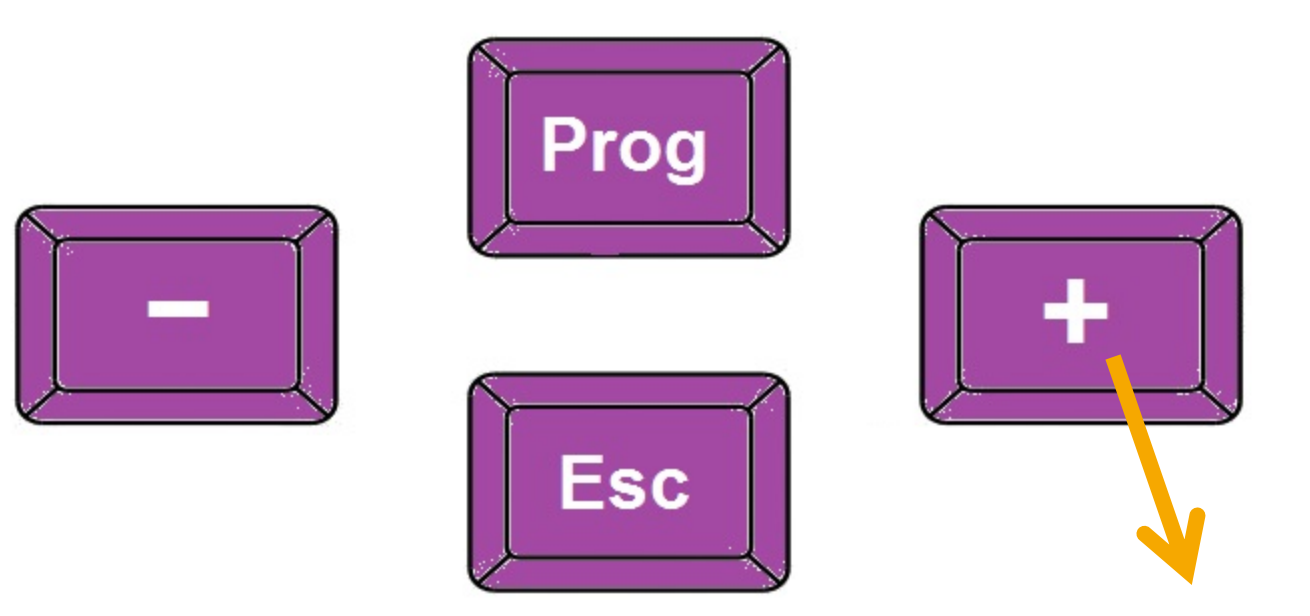

- Navigation Selection of menu items
- Parameter adjustment

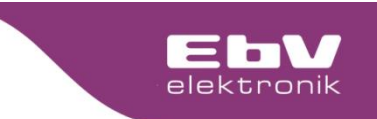

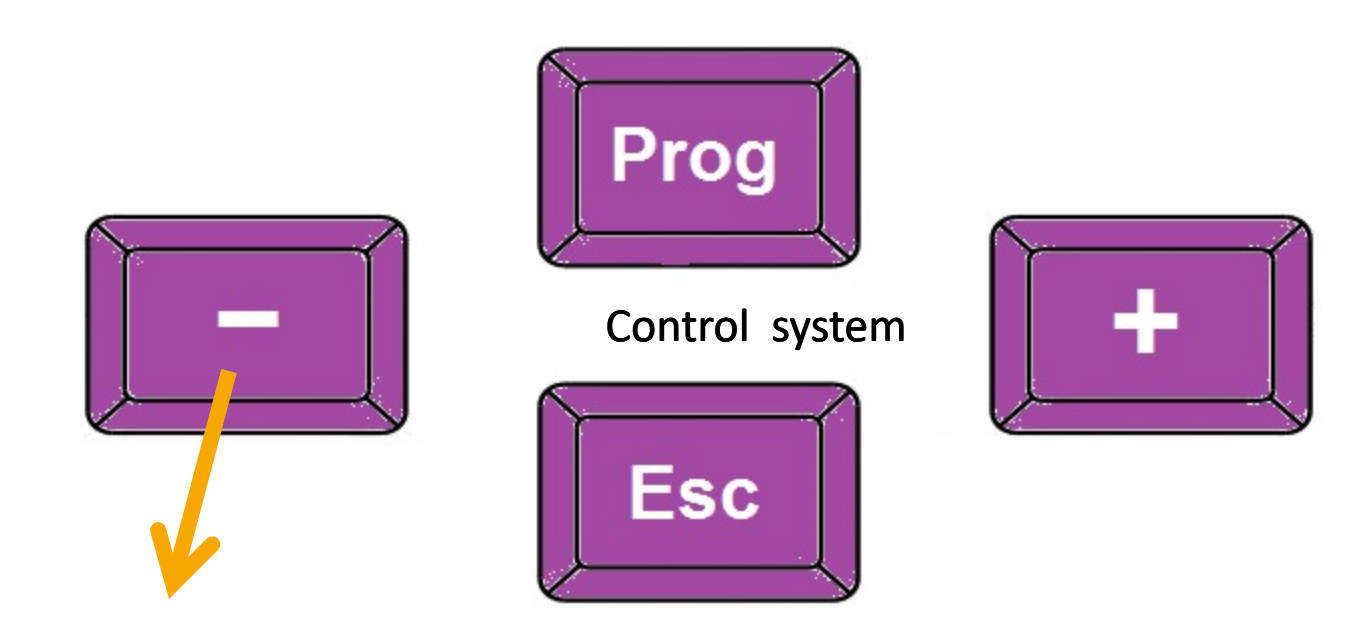

- Navigation Selection of menu items
- Parameter adjustment

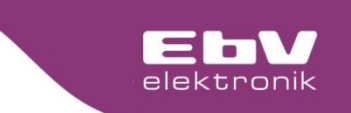

Operating

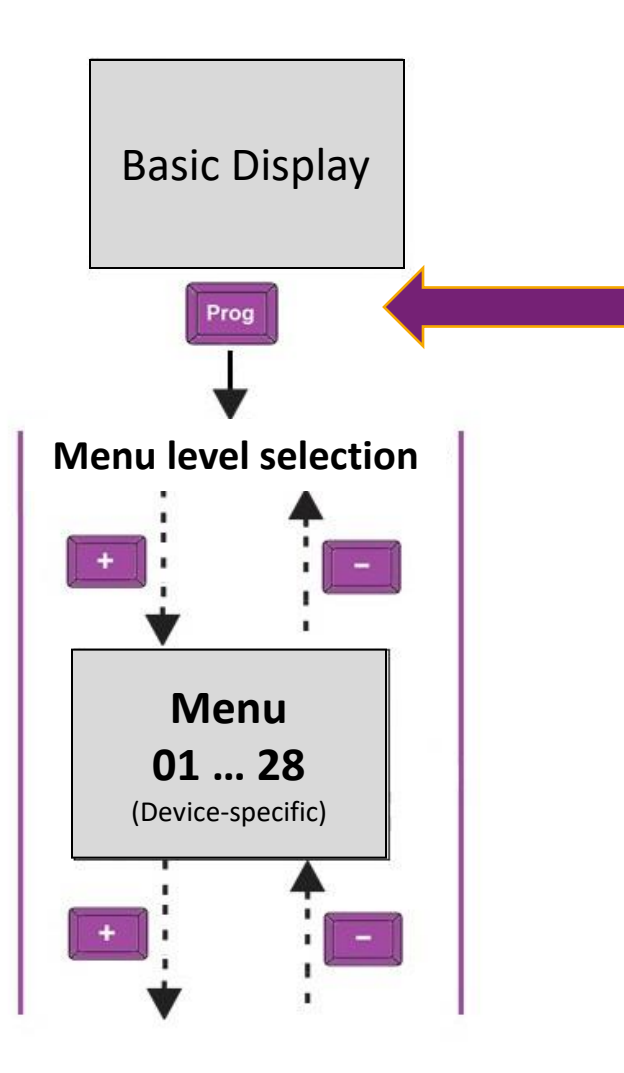

From the basic display, shortly press the "Prog" button to go to the menu selection.

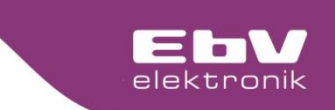

#### Operating

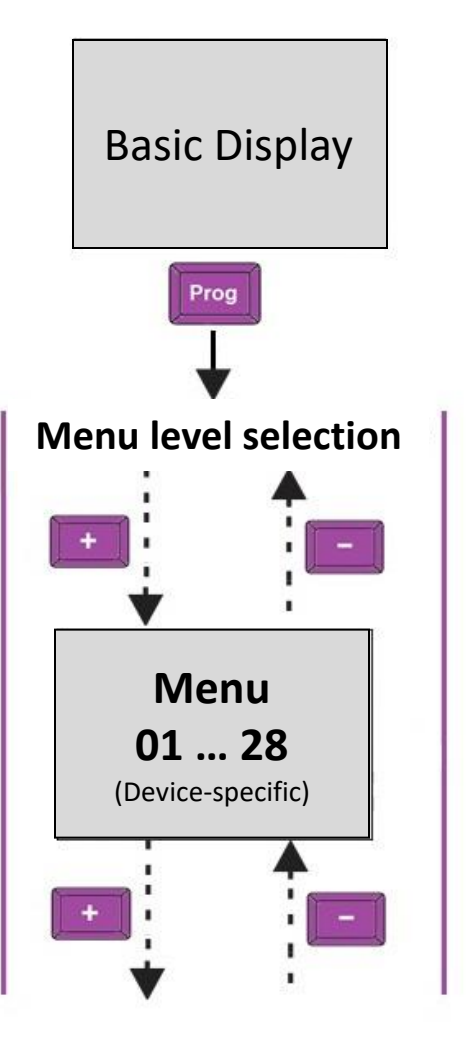

#### Menu:

- **01 = Info**
- 02 = Cycle times
- 03 = System
- **04 = Energie generator**
- 06 = Mixed circuit
- 07 = Domestic hot water
- **10 = Direct heating circuit**
- 26 = Clock
- 27 = Sensor calibration
- 28 = Relay test

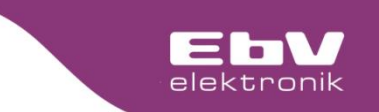

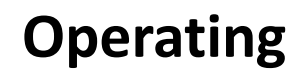

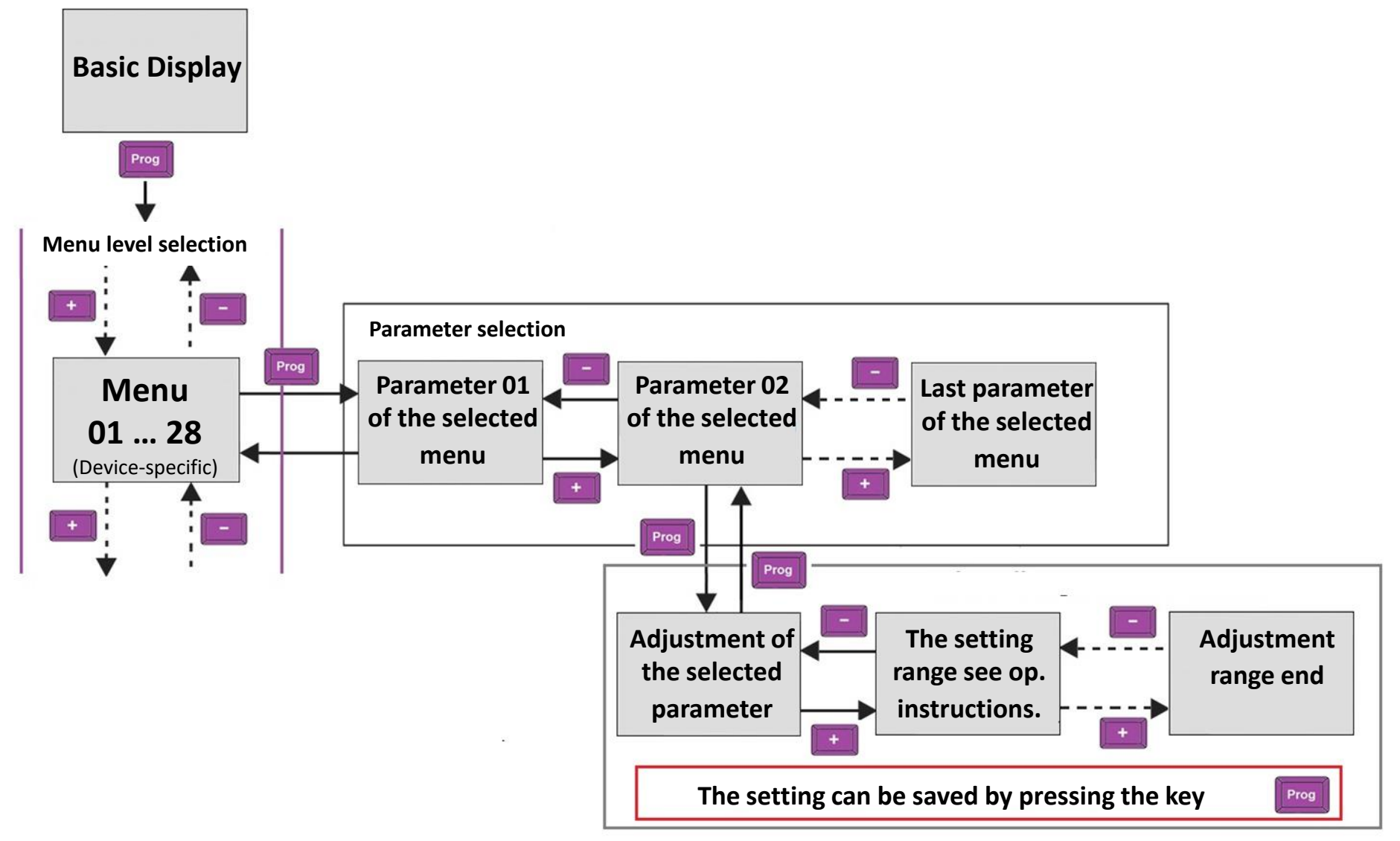

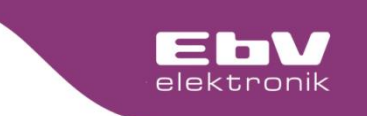

#### Operating

The availability of the individual menu levels, the parameters as well as the settings of the individual parameters can be foand in the enclosed operating instructions.

> Also to be foand on www.ebv-gmbh.com

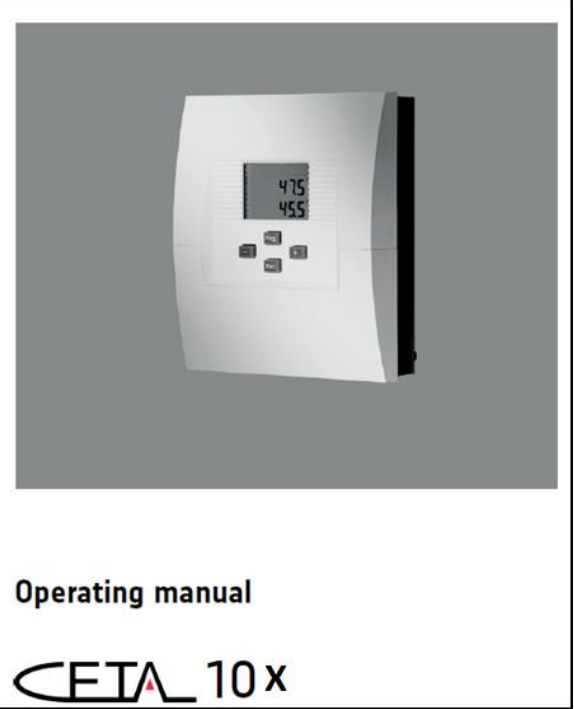

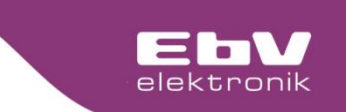

#### **Operating - manual mode**

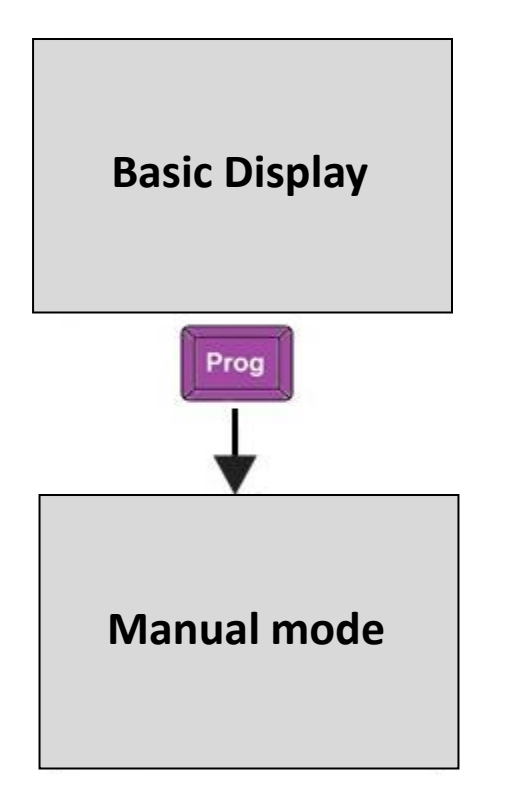

Each CETA control has the possibility to activate a manual mode.

The manual mode is individually adapted to the control function.

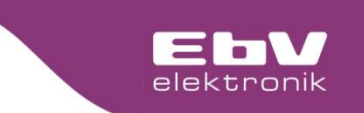

#### **Operating – manual mode**

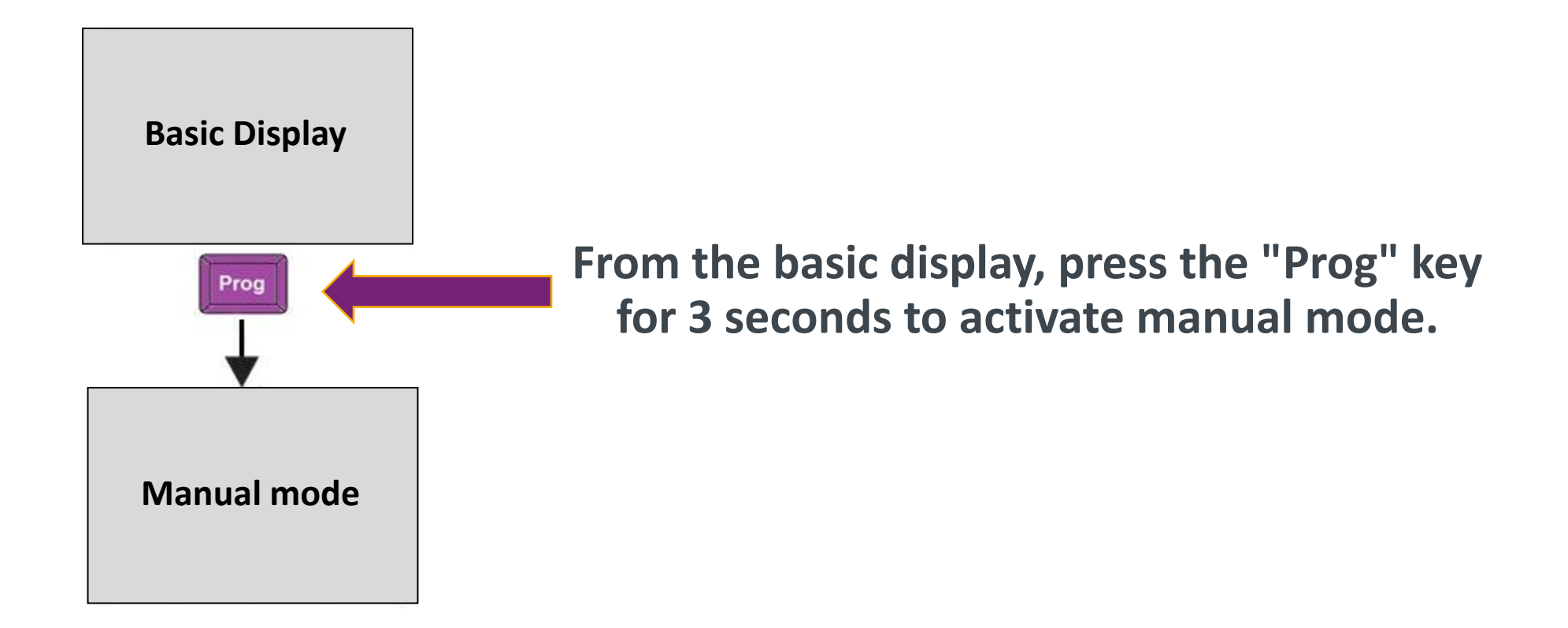

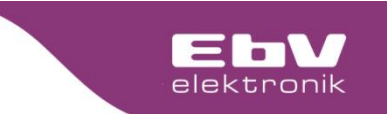

#### **Operating - manual mode**

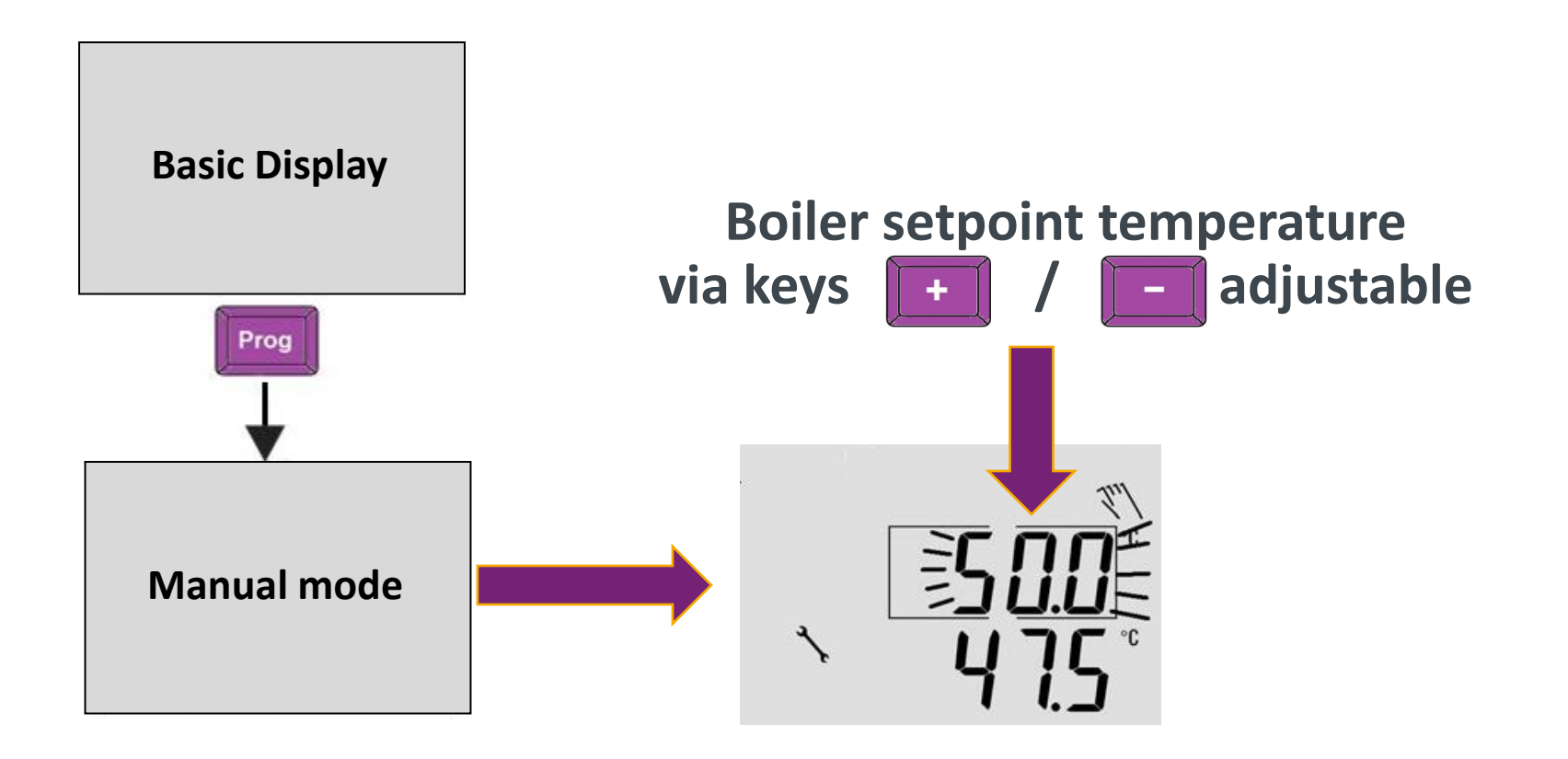

- The heating circuit pump is in continuous operation
  - The storage tank is charged to DHW-Maximum

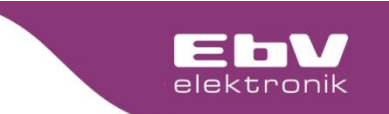

#### **Operating - manual mode**

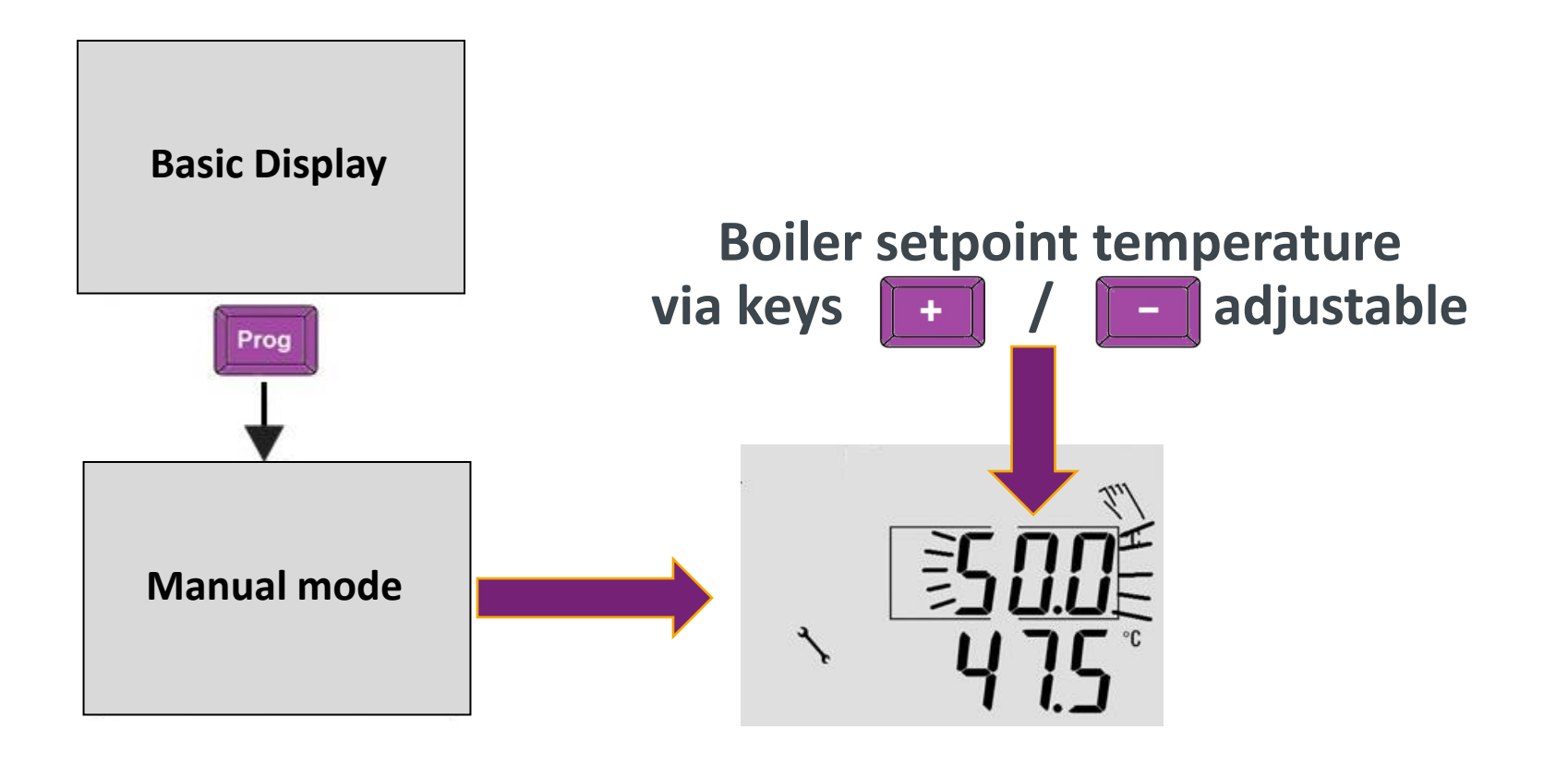

The key **Esc** is used to end manual operation.

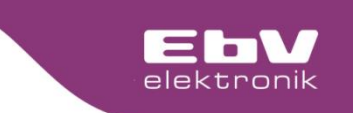

**Error codes** 

"Error" flashes in the display

The error code is displayed alternately with the basic display.

| Fehler Codes |                    |      |                     |  |  |
|--------------|--------------------|------|---------------------|--|--|
| 11-0         | F1 Interruption    | 13-0 | F3 Interruption     |  |  |
| 11-1         | F1 Short circuit   | 13-1 | F3 Short circuit    |  |  |
| 12-0         | F2 Interruption    | 14-0 | F4 Interruption     |  |  |
| 12-1         | F2 Short circuit   | 14-1 | F4 Short circuit    |  |  |
| 71-6         | No OT signal       | 73-2 | Adress collision    |  |  |
| E-xx         | Locking Errors -OT | b-xx | Blocking Errors -OT |  |  |

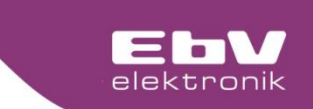

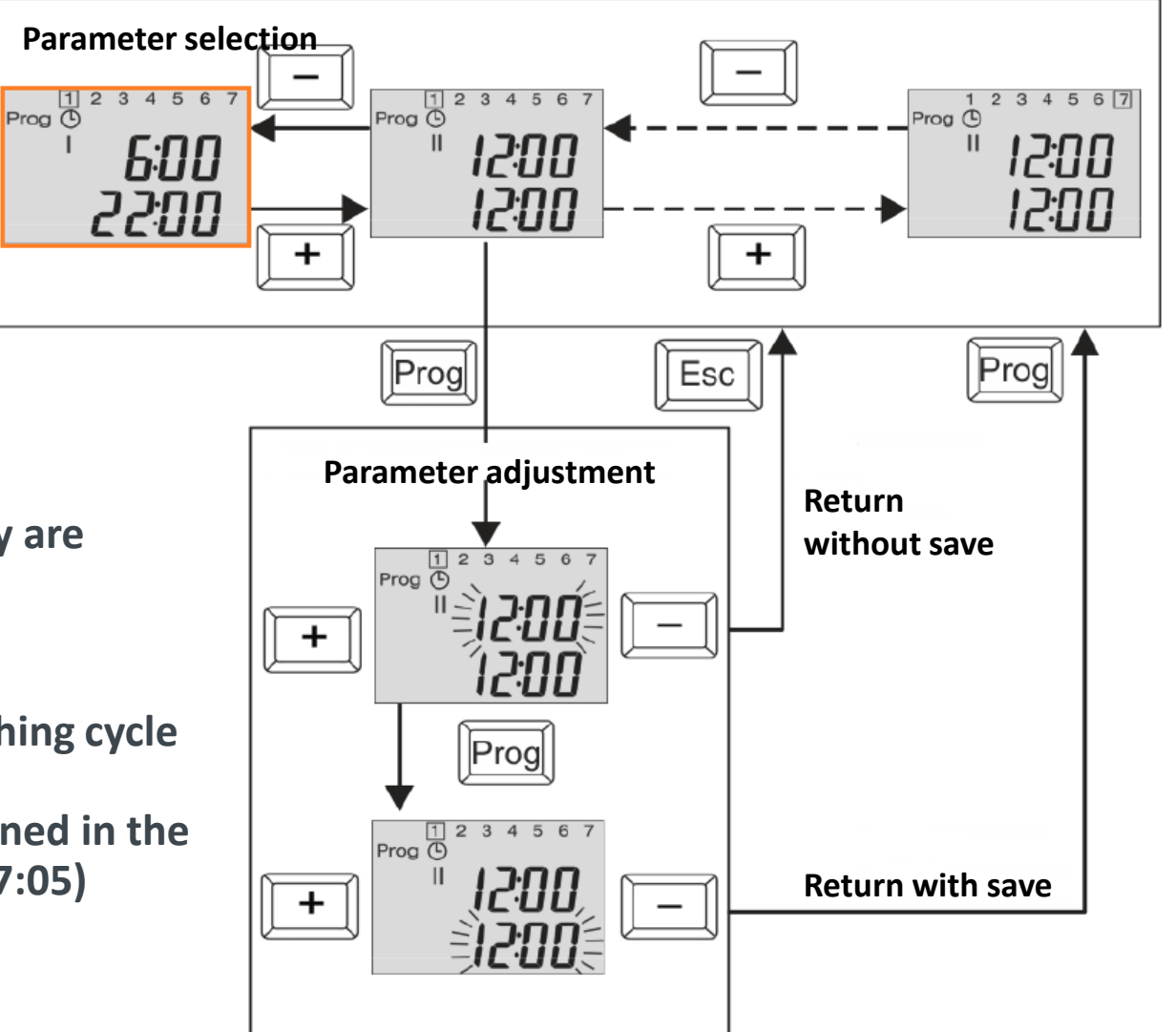

- 2 switching cycles per day are available
- Same on/off time means deactivation of the switching cycle
- Switching times are assigned in the HC/DHW menu (06:05/07:05)

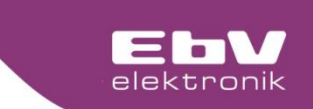

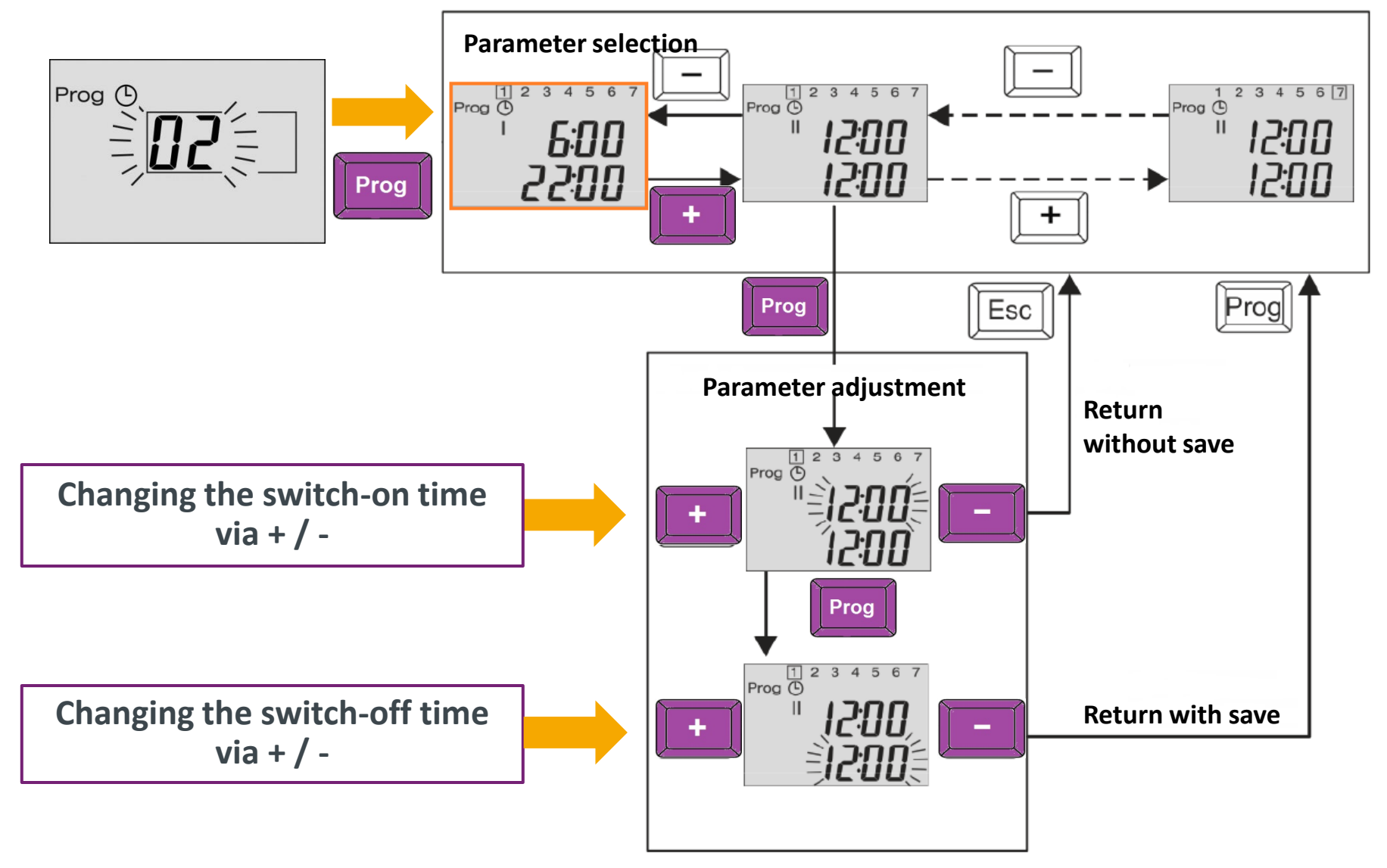

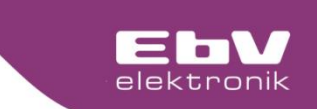

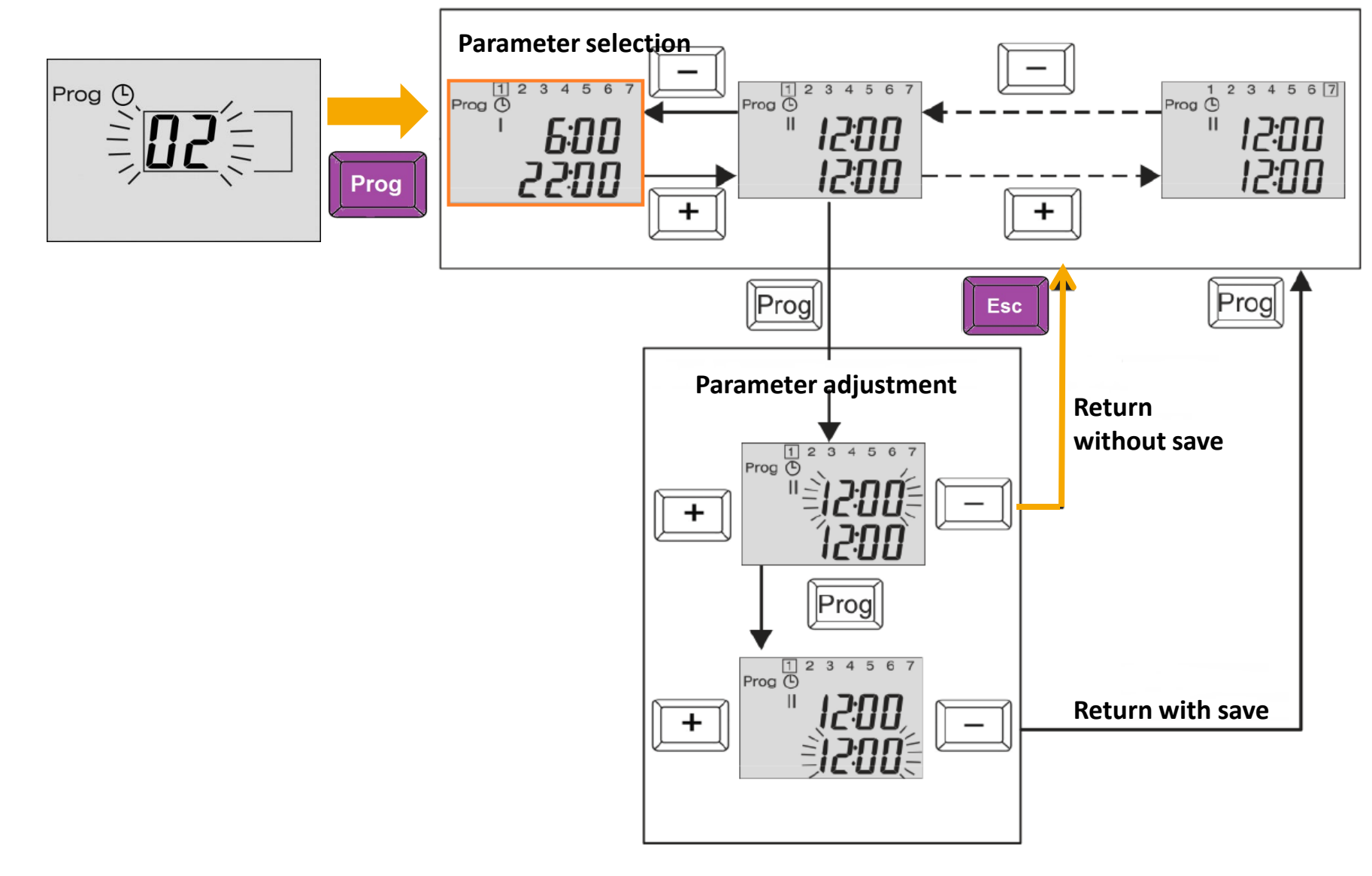

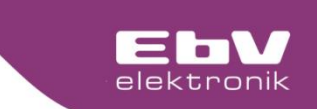

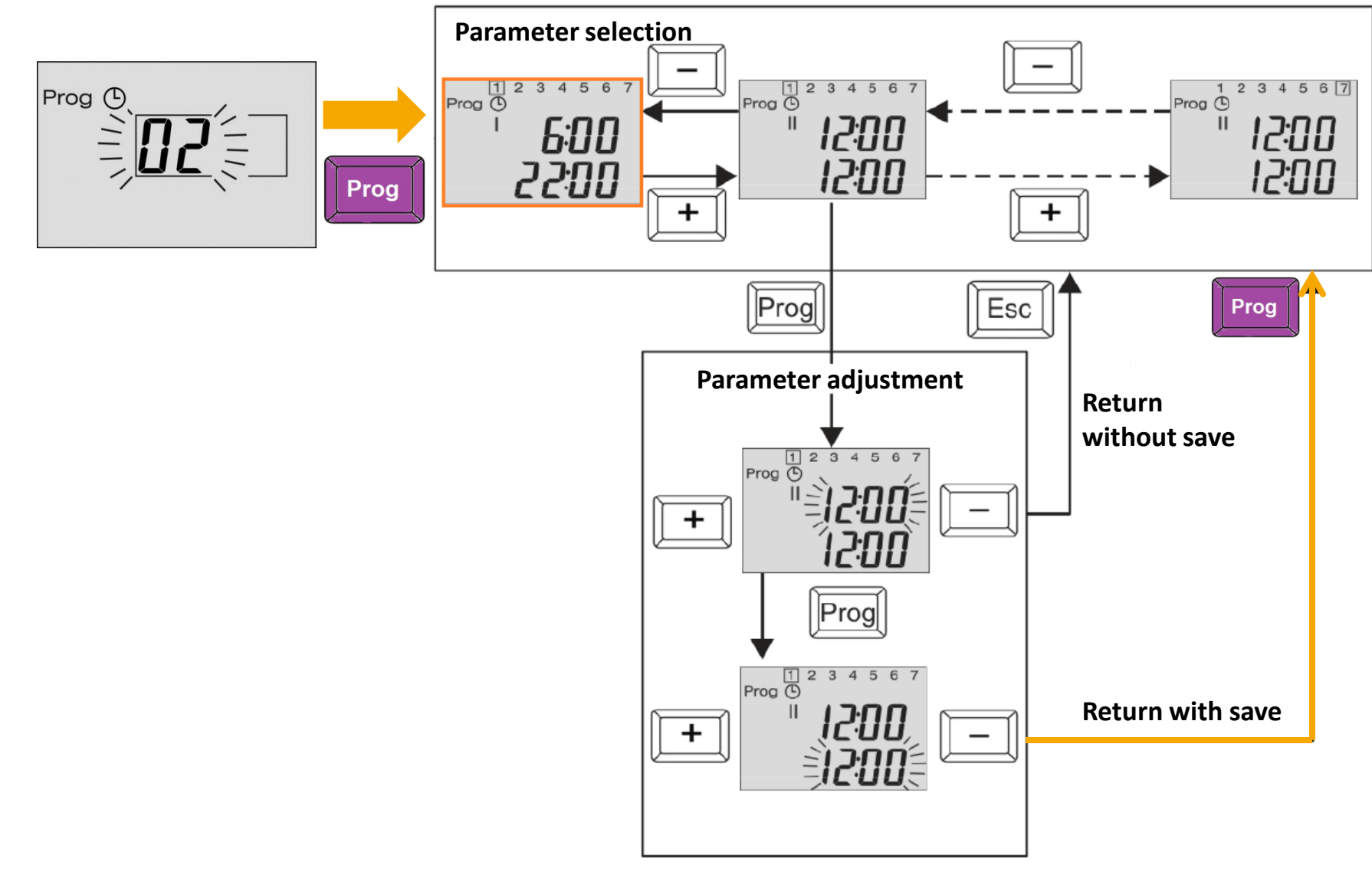

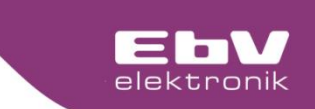

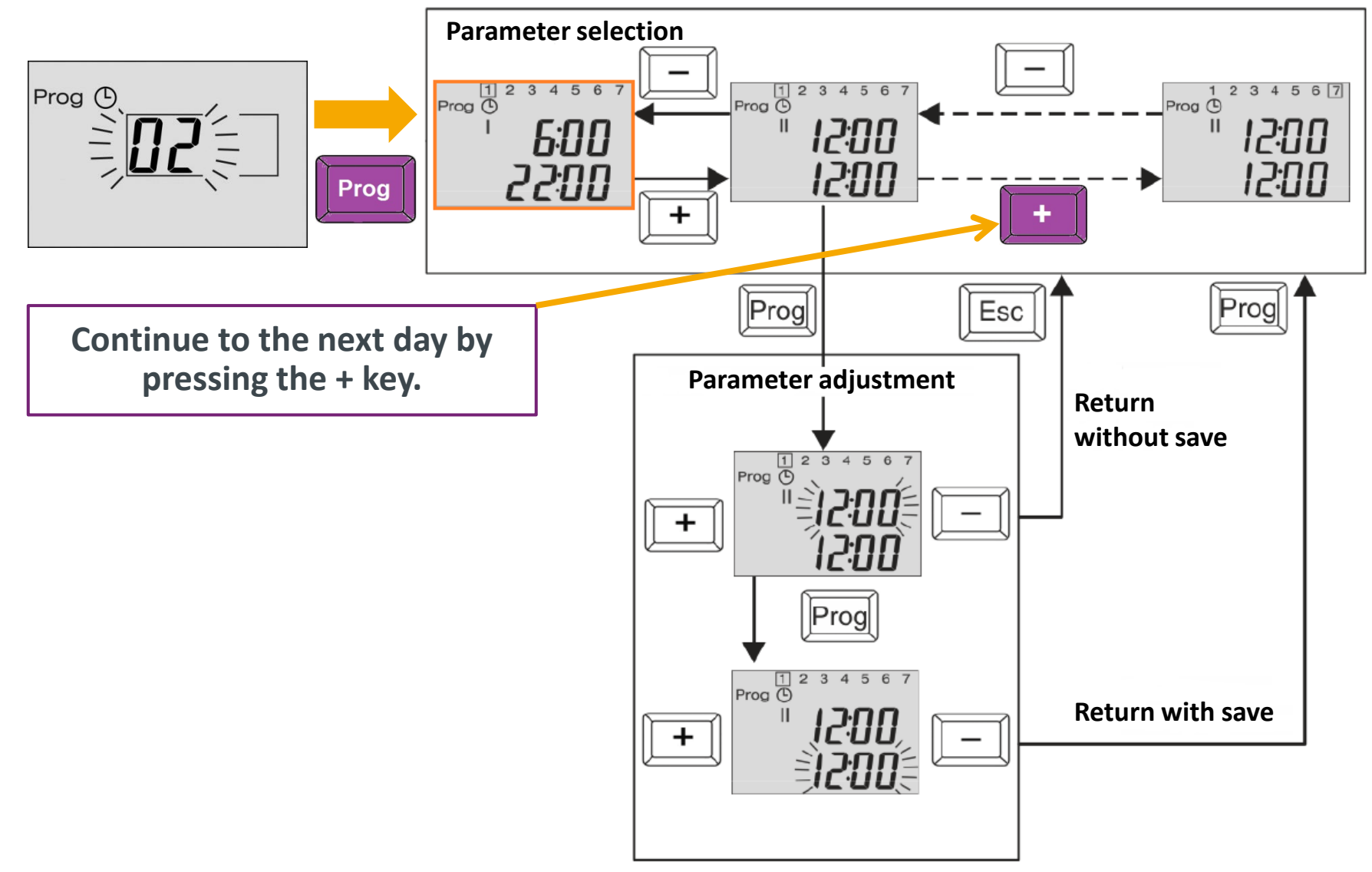

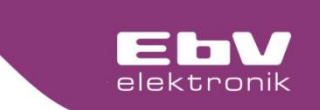

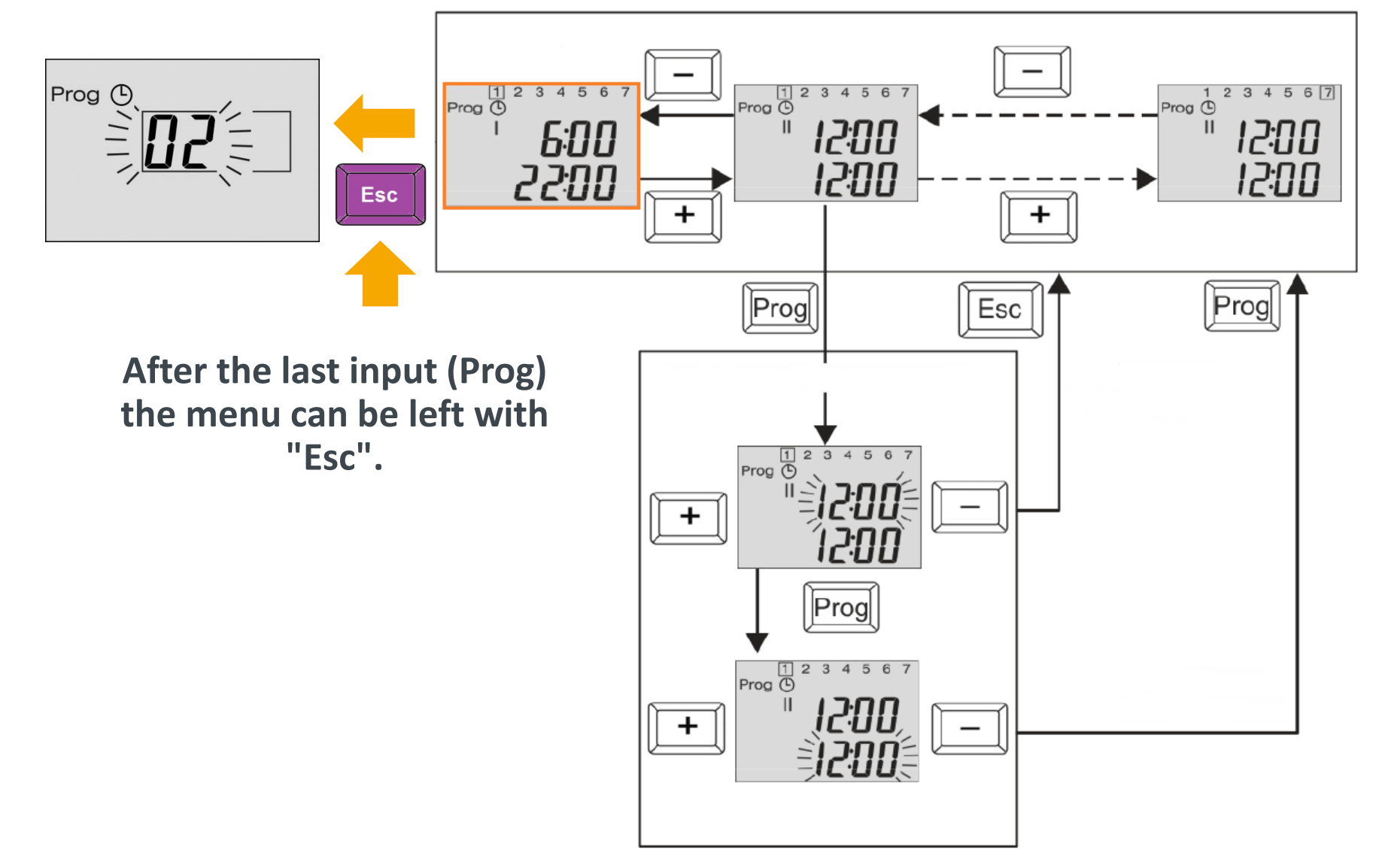

### Regelsystem CETA Menü 01 (INFO)

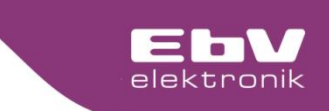

Display **Designation** Description 03:01 Outdoor actual Current outside temperature Average long-term value of outside temperature. Depending on set building 03.02 Outdoor long-term type (03:04), the value I averaged longer or shorter. Outdoor min Minimum outside temperature value (0.00 to 24.00 h) 03:03 03.04 Outdoor max Maximum outside temperature value (0.00 to 24.00 h) 04:01 Temperature Actual temperature at the heat generator sensor heat generator 04:02 Setpoint Setpoint fort he heat generator heat genearator

| 04:03 | Display Status                    | 0 Heat generator output is switched off                                                  |                                 |
|-------|-----------------------------------|------------------------------------------------------------------------------------------|---------------------------------|
|       | heat generator                    | 1 Heat generator output is switched on                                                   |                                 |
| 04:04 | Starts heat generator             | Number of starts of the heat generator                                                   |                                 |
| 04:05 | Operating hours Heat generator    | Number of operating hours of the heat generator                                          |                                 |
| 05:01 | Temperature return sensor         | Actual temperature of heat generator return flow                                         | X5                              |
| 05:02 | Setpoint Modulation degree        | Set point heat generator modulation degree (only if in the system)                       | formation is available in<br>X5 |
| 05:03 | Actual value<br>Modulation degree | Actual temperature of heat generator modulation deg<br>Information Exists in the System) | ree (only if<br>X5              |

+

### Regelsystem CETA Menü 01 (INFO)

Description

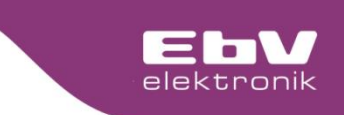

05:04 Water pressure Water pressure in the heating system in bar (only if Information Exists in the System) X5 Exhaust gas Exhaust gas temperature of the heat generator (only if information is 05:05 temperature available in the system) X5 06:01 **Display heating circuit** 0 Heating circuit pump MCP is switched off pump MCP 1 Heating circuit pump MCP is switched on 06:02 Actuator Heating 0 Actuator (mixer) in rest position circuit open/closed 1 Actuator runs open 2 Actuator closes 06:03 Flow Heating circuit Actual temperature at flow sensor of heating circuit (F2) Actual 06:04 Flow heating circuit MC Flow setpoint temperature for heating circuit MC Set point 06:05 Χ4 Room actual Actual room temperature (if parameter 06:12 = 1) 06:06 Room setpoint temperature for heating circuit MC Room setpoint 07:01 Hot water charge 0 Storage tank charging pump is switched off pump display 1 storage tank charging pump is switched on 07:02 Hot water actual value Actual temperature at the hot water sensor 07:03 Hot water set point Setpoint temperature for the DHW tank 10:01 **Display heating circuit** 0 Heating circuit pump DCP is switched off 1 Heating circuit pump DCP is switched on pump DCP 10:04 Flow Heating circuit DC Flow setpoint temperature for the heating circuit DC Set point 10:05 Room actual Actual room temperature (if parameter 10:12 = 1) 10:06 Room setpoint Room setpoint temperature for heating circuit DC

+

Display

Designation

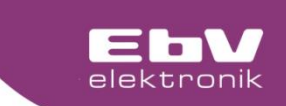

# **Do you have any questions?** You can reach our support by e-mail to support@ebv-gmbh.de

60000

TREE

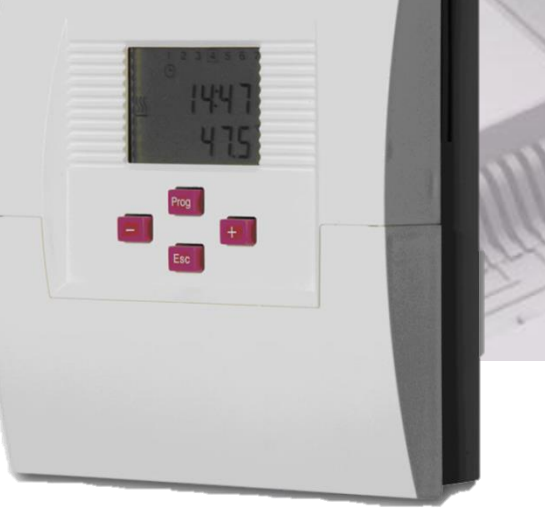